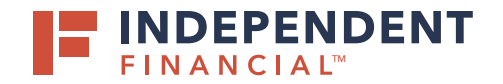

# STARTING A NEW PAYMENT

- 1. On the left hand menu, select **Pay & Transfer** to expand the dropdown menu.
- 2. Select ACH/Wire.
- 3. Select New Payment.
- 4. Choose **Domestic Wire** from the drop down menu.

|        |                                                 | т                                  |                                                        |             | Welcome back, Rahul Shresitha                                                                                   |
|--------|-------------------------------------------------|------------------------------------|--------------------------------------------------------|-------------|----------------------------------------------------------------------------------------------------|
|        | Click "New Payment" to submit a one-            | ime payment or upload a file. Clid | k "Create Template" to create a template for recurring | g payments. | ×                                                                                                    |
|        | <ul> <li>G Accounts</li> <li>Mailbox</li> </ul> | Payments                           |                                                        |             |                                                                                                    |
| 1      | Activity Center                                 | New Payment 3                      |                                                        | 9. Search   |                                                                                                    |
| ו<br>ר | Pay & Transfer                                  | ACH                                | Wire                                                   |             | + Create Template                                                                                               |
| 2      | Recipient Management                            | ACH Collection<br>7 ACH Payments   | Domestic Wire . 4                                      |             |                                                                                                    |
|        | Funds Transfer                                  |                                    |                                                        |             | 200 - 200 - 200 - 200 - 200 - 200 - 200 - 200 - 200 - 200 - 200 - 200 - 200 - 200 - 200 - 200 - 200 - 200 - 200 |

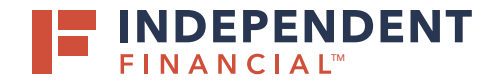

### ORIGINATING INFORMATION

- 5. Click in the Search by Name dropdown box to select the **Company Name**.
- 6. Select the **From Account**.
- 7. Click the Calendar Icon to select a Processing Date.

#### **RECIPIENT INFORMATION**

- 8. Enter the Recipient's Wire Name.
- 9. Enter the **Recipient's Account** number.
- 10. Enter the **Amount** of the wire.

Optional: Enter the **Recipient's Email**.

- Select the Notify box to send an email confirmation to the recipient on the processing date.
- 11. Enter recipient **Address** details.

#### **RECIPIENT'S BENEFICIARY INFORMATION**

- 12. Use the **Financial Institution Optional Search** to search and automatically populate the beneficiary bank name, address and routing number or you can manually enter the information.
  - Required: Beneficiary Bank Name.
  - Required: Beneficiary Bank FI ABA Number.
  - Optional: Address information.

| Domestic Wire Change Ty                                                                 | pe                                                                                                    |        |              |        |
|-----------------------------------------------------------------------------------------|----------------------------------------------------------------------------------------------------|--------|--------------|--------|
| Driginating Information                                                                 |                                                                                                    |        |              | ~      |
| Company Name                                                                            | From Account                                                                                                    |        | Process Date |        |
| R_ Search by name                                                                       | 5 G. Search by name or number                                                                                                    | 6      |              | 節      |
| lecipient Information                                                                   |                                                                                                    |        |              | ~      |
| Recipient's Wire Name * 😑                                                               | Recipient's Account *                                                                                                    |        | Amount       |        |
|                                                                                         | 8                                                                                                    | 9      |              | \$0.00 |
| ecipient's Email                                                                        |                                                                                                    |        |              |        |
|                                                                                         | Noony                                                                                                    |        |              |        |
| buntry                                                                                  | Address 1 *                                                                                                    |        | Address 2    |        |
| United States                                                                           | ~                                                                                                    |        |              |        |
| ary *                                                                                   | State *                                                                                                    |        | Zi# *        |        |
|                                                                                         | Select State                                                                                                    | $\sim$ |              |        |
| lame *                                                                                  | FLABA Number *                                                                                                    |        |              |        |
|                                                                                         |                                                                                                    |        |              |        |
| ountry                                                                                  | Address 1                                                                                                    |        | Address 2    |        |
|                                                                                         |                                                                                                    |        |              |        |
| ity                                                                                     | State                                                                                                    |        | ZIP          |        |
| ntermediary Information ®                                                               | Select State                                                                                                    | ~      |              | ~      |
| iame                                                                                    | Wire Routing Number                                                                                                    |        |              |        |
|                                                                                         | Address 1                                                                                                    |        | Address 2    |        |
| Counter of                                                                              | President for a loss of the second second se |        |              |        |
| United States                                                                           |                                                                                                    |        |              |        |
| United States                                                                           | State                                                                                                    |        | ZIP          |        |
| Country<br>United States<br>Sty                                                         | State<br>Select State                                                                                                    | ~      | ZIP          |        |
| Jountry<br>United States<br>Ry                                                          | State<br>Select State                                                                                                    | ~      | 2)#          |        |
| Country<br>United States<br>Day<br>Additional Information                               | State<br>Select State                                                                                                    | ~      | 29           |        |
| Contry<br>United States<br>Dity<br>Addicional Information<br>Assage to Beneficiary ©    | State<br>Select State                                                                                                    | ~      | 219          | ^      |
| Country<br>United States<br>Dity<br>Additional Information<br>Assage to Beneficiary ©   | State<br>Select State                                                                                                    | ~      | 2.P          | ^      |
| Iountry United States Sity kddicional Information Assage to Beneficiary  wrpose of Wire | State<br>Select State                                                                                                    | ~      | 219          |        |
| ountry<br>United States<br>Ry<br>Idditional Information<br>Ressage to Reneficiary ©     | State<br>Select State                                                                                                    | ~      | 219          |        |
| ountry<br>United States<br>Ry<br>Iddicional Information<br>Ressage to Beneficiary ©     | State<br>Select State                                                                                                    | ~      | 219          |        |

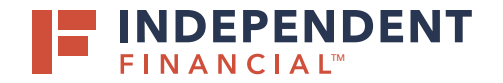

## INTERMEDIARY INFORMATION

13. If applicable, enter **Intermediary Bank** or correspondent bank information.

#### ADDITIONAL INFORMATION

- 14. Optional: Enter **Message to Beneficiary**, **Purpose of Wire** and/or description.
- 15. Click **Draft** to submit the transaction for approval.

Note: Click Approve if you do not require dual approve. You will then be prompted to enter your secure token. Key in your Token and then click the Verify button.

All wires can be viewed in the Activity Center.

| Company Name                                                                                                    | From Account                                                                                | Process Date                               |
|----------------------------------------------------------------------------------------------------|---------------------------------------------------------------------------------------------|--------------------------------------------|
| 9, Search by name                                                                                                    | 9, Search by name or number                                                                 |                                            |
| Recipient Information                                                                                                    |                                                                                             |                                            |
| Recipient's Wire Name * 0                                                                                                    | Recipient's Account *                                                                       | Amount                                     |
|                                                                                                    |                                                                                             | 50                                         |
| Recipient's Email                                                                                                    |                                                                                             |                                            |
|                                                                                                    | Notify                                                                                      |                                            |
| Country                                                                                                    | Address 1 *                                                                                 | Address 2                                  |
| Linited States                                                                                                    |                                                                                             |                                            |
| Contract Contract Con |                                                                                             |                                            |
| city."                                                                                                    | state -                                                                                     | 200                                        |
|                                                                                                    | Select State                                                                                |                                            |
| Recipient's beneficiary Institution ®                                                                                                    |                                                                                             |                                            |
| Rinancial Institution Refined Sear                                                                                                    | eh.                                                                                         |                                            |
| Optional Search                                                                                                    |                                                                                             |                                            |
|                                                                                                    |                                                                                             |                                            |
| <ol> <li>Search by name or routing #.</li> </ol>                                                                                                    |                                                                                             |                                            |
| <ul> <li>G. Search by name or routing #.</li> <li>Name *</li> </ul>                                                                                                    | FLABA Number *                                                                              | -                                          |
| <ul> <li>G. Search by name or routing #.</li> <li>Name *</li> </ul>                                                                                                    | FI ABA Number *                                                                             | 1                                          |
| <ul> <li>G. Search by name or routing #.</li> <li>Name *</li> <li>Country</li> </ul>                                                                                                    | Fi ABA Number *                                                                             | Address 2                                  |
| <ul> <li>General by name or routing #.</li> <li>Name *</li> <li>Country</li> <li>United States</li> </ul>                                                                                                    | Fi ABA Number *                                                                             | Address 2                                  |
| <ul> <li>Gearch by name or routing #.</li> <li>Name *</li> <li>Country</li> <li>United States</li> <li>City</li> </ul>                                                                                                    | Fi ABA Number * Address 1 State                                                             | Address 2                                  |
| <ul> <li>Gearch by name or routing #.</li> <li>Name *</li> <li>Country</li> <li>Droted States</li> <li>City</li> </ul>                                                                                                    | FI ABA Number * Address 1 State State                                                       | Address 2                                  |
| <ul> <li>Gearch by name or routing #.</li> <li>Name *</li> <li>Countery</li> <li>United States</li> <li>City</li> </ul>                                                                                                    | Fi ABA Number * Address 1 State Select State                                                | Address 2<br>ZIP                           |
| Gearch by name or routing #. Name * Country United States City Intermediary Information ③                                                                                                    | Fi ABA Number * Address 1 State Select State                                                | Address 2                                  |
| <ul> <li>Gearch by name or routing #.</li> <li>Name *</li> <li>Country</li> <li>United States</li> <li>City</li> <li>Intermediary Information ☺</li> <li>Name</li> </ul>                                                                                                    | Fi ABA Number * Address 1 State Select State Wire Routing Number                            | Address 2                                  |
| 4 Search by name or routing #.           Name *           Country           United States           City           Intermediary Information ☉           Name                                                                                                    | Fi ABA Number * Address 1 State Select State Wire Routing Number                            | Address 2<br>ZIP                           |
| <ul> <li>Gearch by name or routing #.</li> <li>Name *</li> <li>Country</li> <li>Donted States</li> <li>City</li> <li>Intermediary Information ⊗</li> <li>Name</li> <li>Country</li> </ul>                                                                                                    | Fi ABA Number * Address 1 State Select State Wire Routing Number Address 1                  | Address 2<br>ZIP<br>Address 2<br>Address 2 |
| Gearch by name or routing #.  Name *  Country  Donted States  Country  Intermediary Information ③  Name  Country  United States  V  United States V                                                                                                    | Fi ABA Number * Address 1 State Select State Wire Routing Number Address 1 Address 1        | Address 2                                  |
| Gearch by name or routing #.  Name *  Country  Doned States  Country  Country  Country  Country  Country  Country  Country  Chited States  City                                                                                                    | Fi ABA Number * Address 1 State Wire Routing Number Address 1 State State State State State | Address 2                                  |